#### ET カートリッジの交換

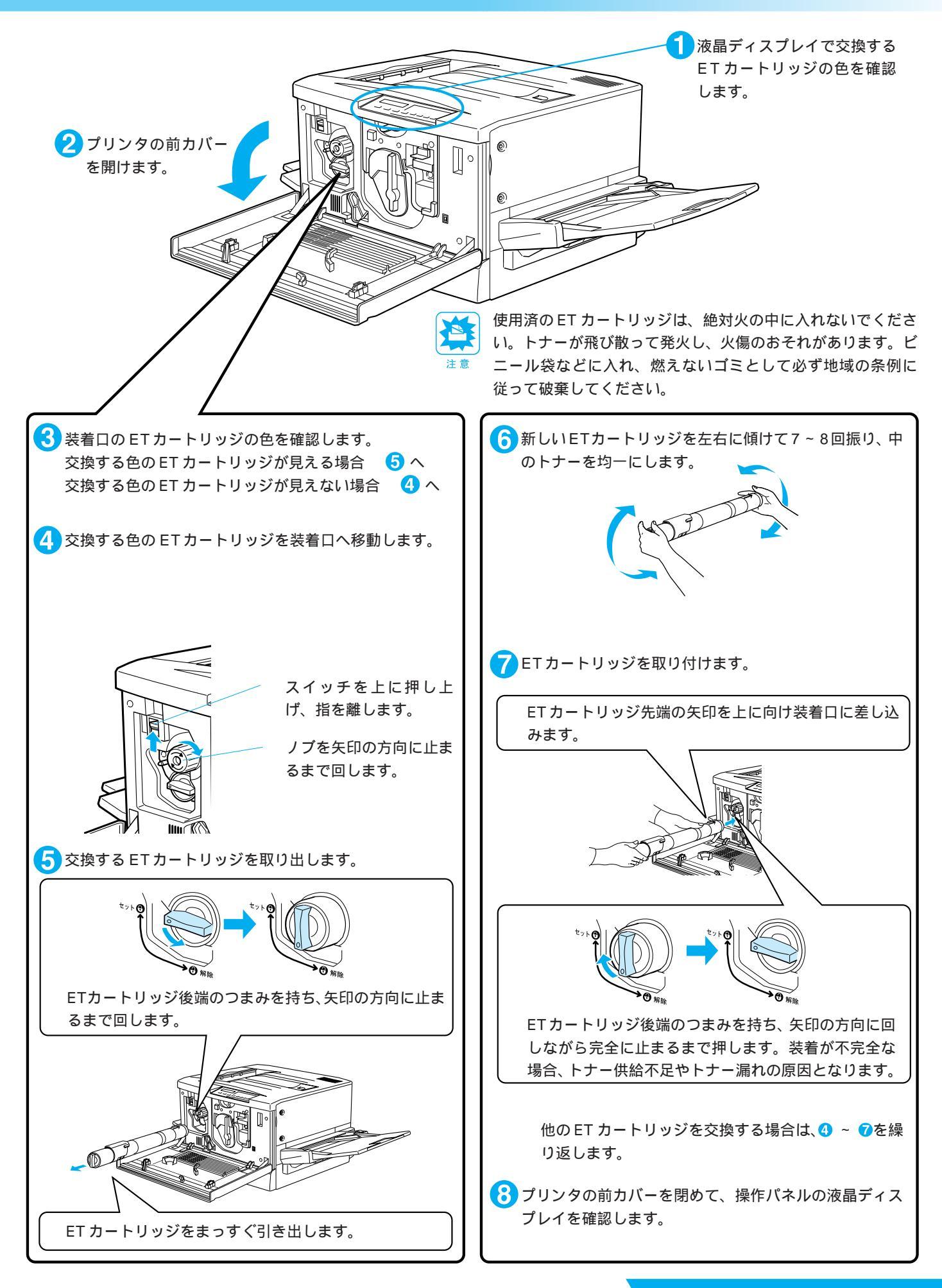

### 感光体ユニットの交換(廃トナーボックス内蔵)

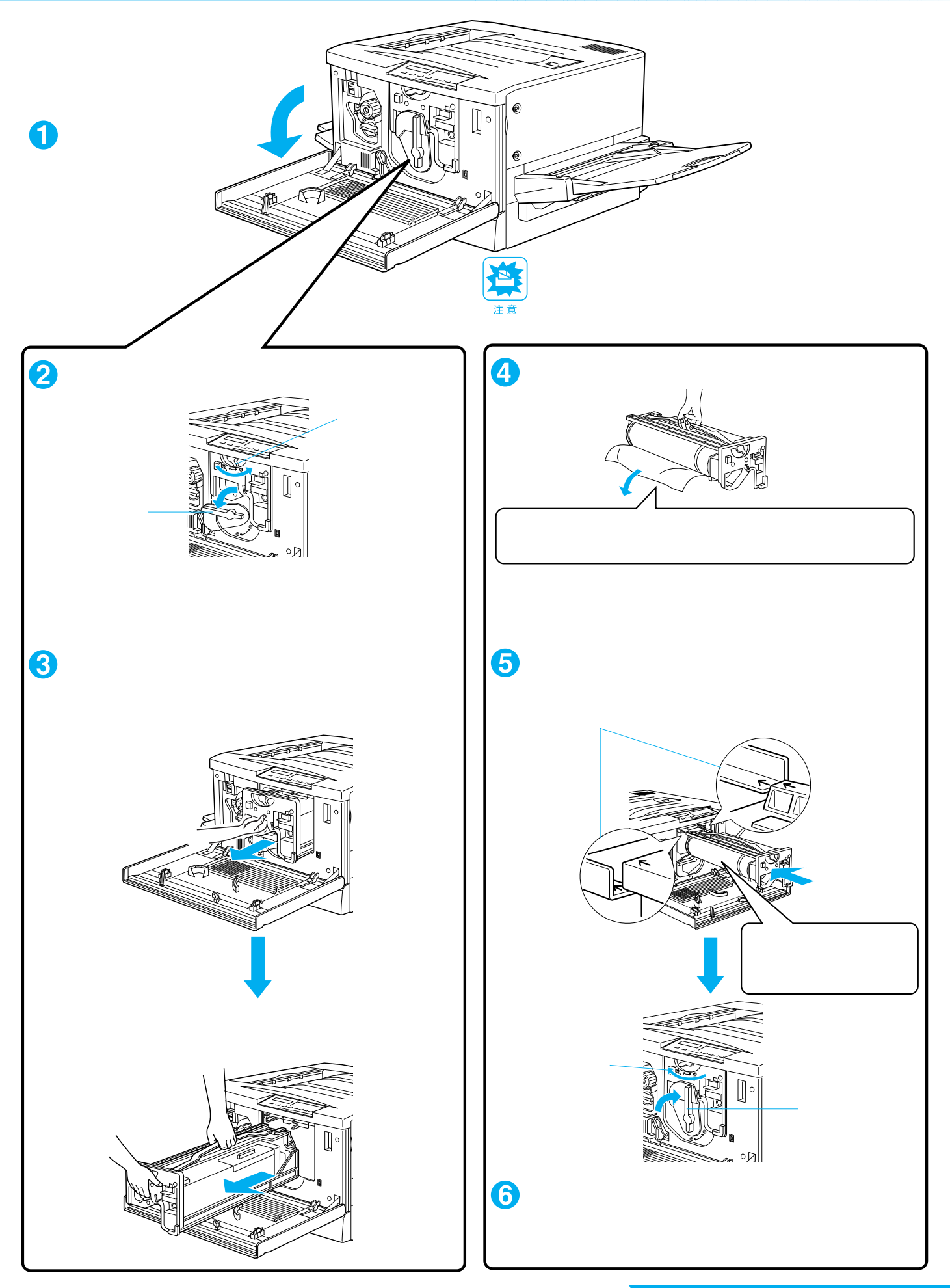

Δ

#### 定着オイルロール・廃トナーボックスの交換方法

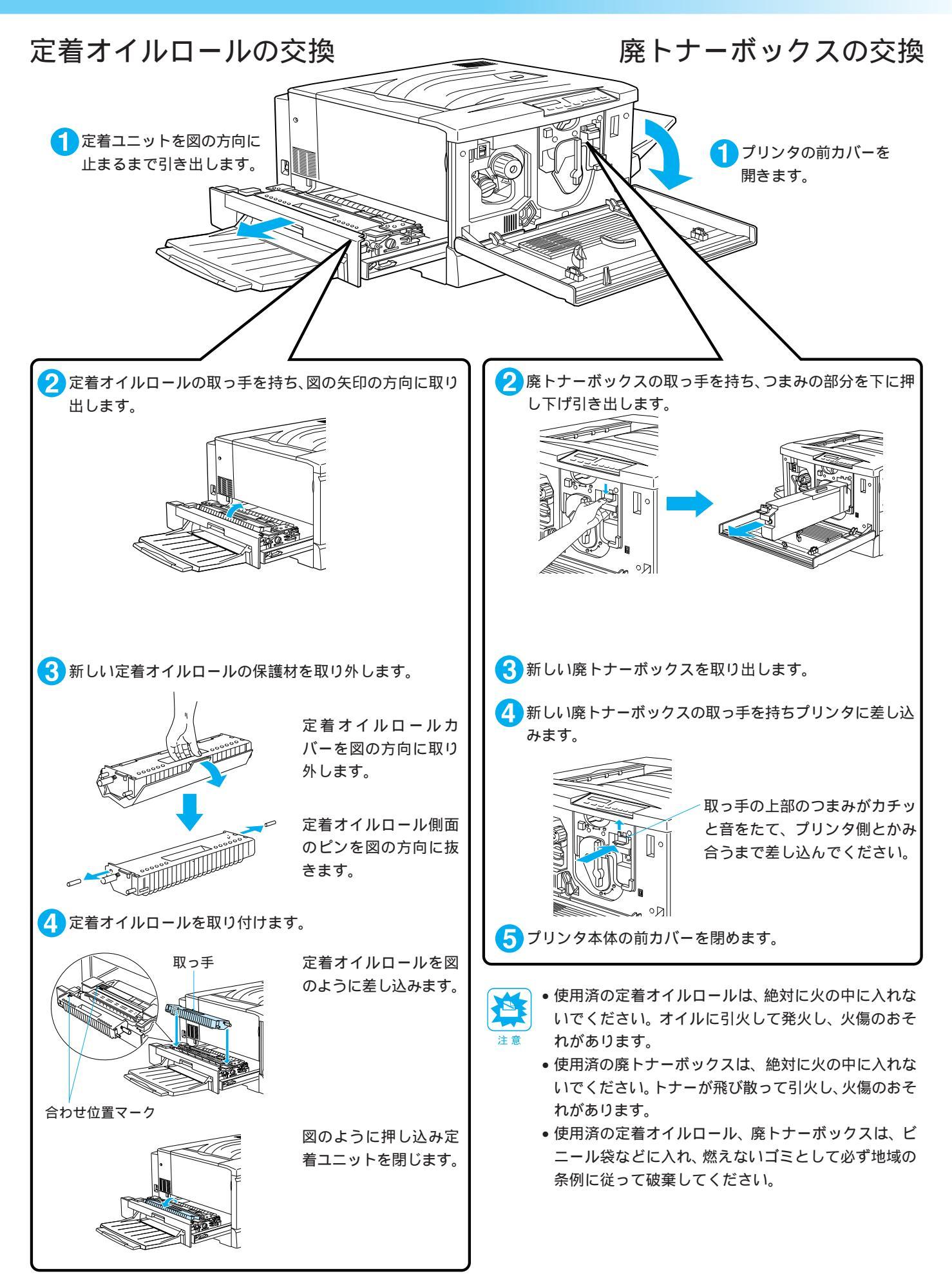

7

6

消耗品の<u>交換方法</u>

## 用紙が詰まったときは

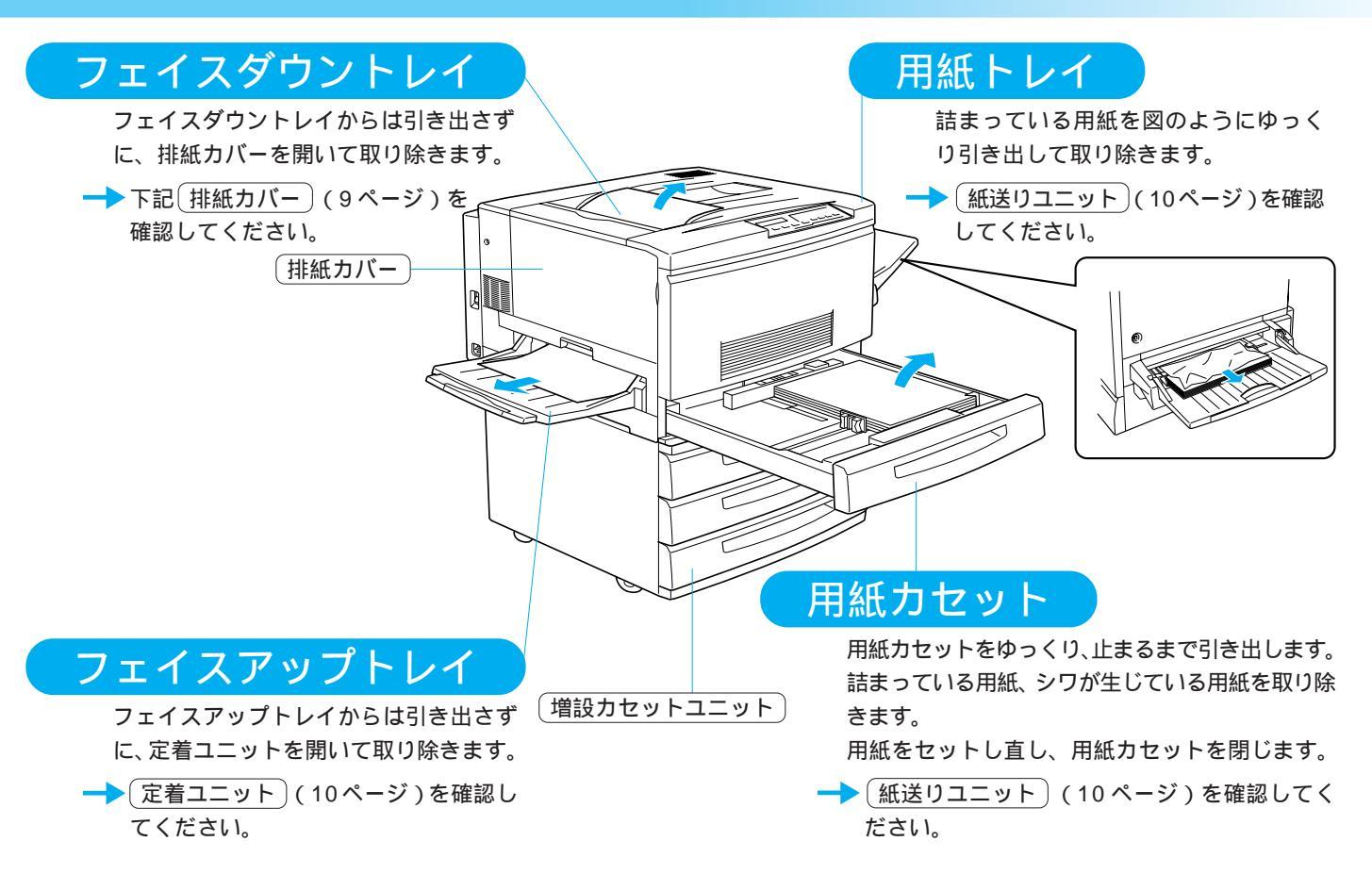

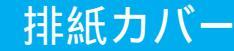

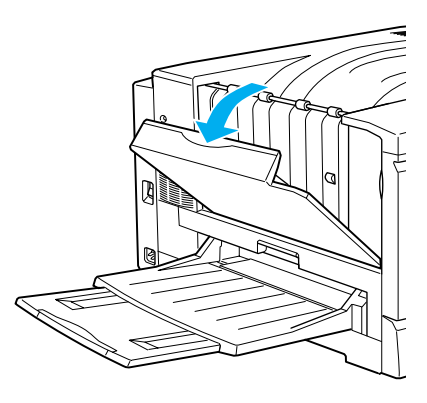

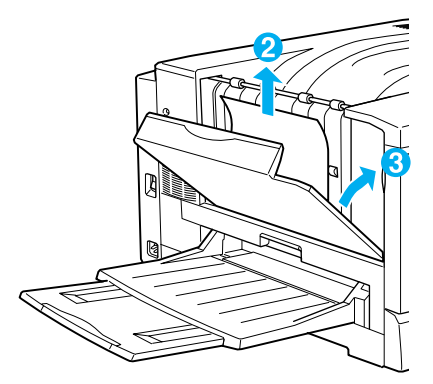

1本体左側の排紙カバーまたは右側の フィーダーカバーを図のように開きます。

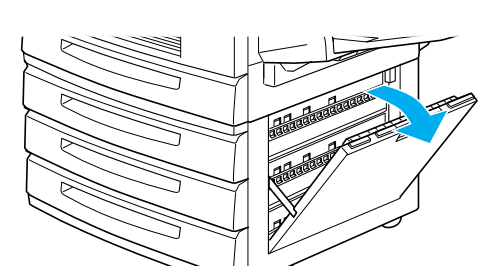

増設力セットユニット

2 詰まっている用紙の端を持ち、破れな いように注意してゆっくりと引き出し ます。

3 排紙カバーまたはフィーダーカバーを 閉じます。

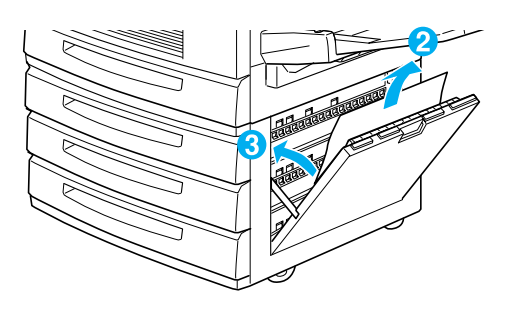

用紙が詰まったときは

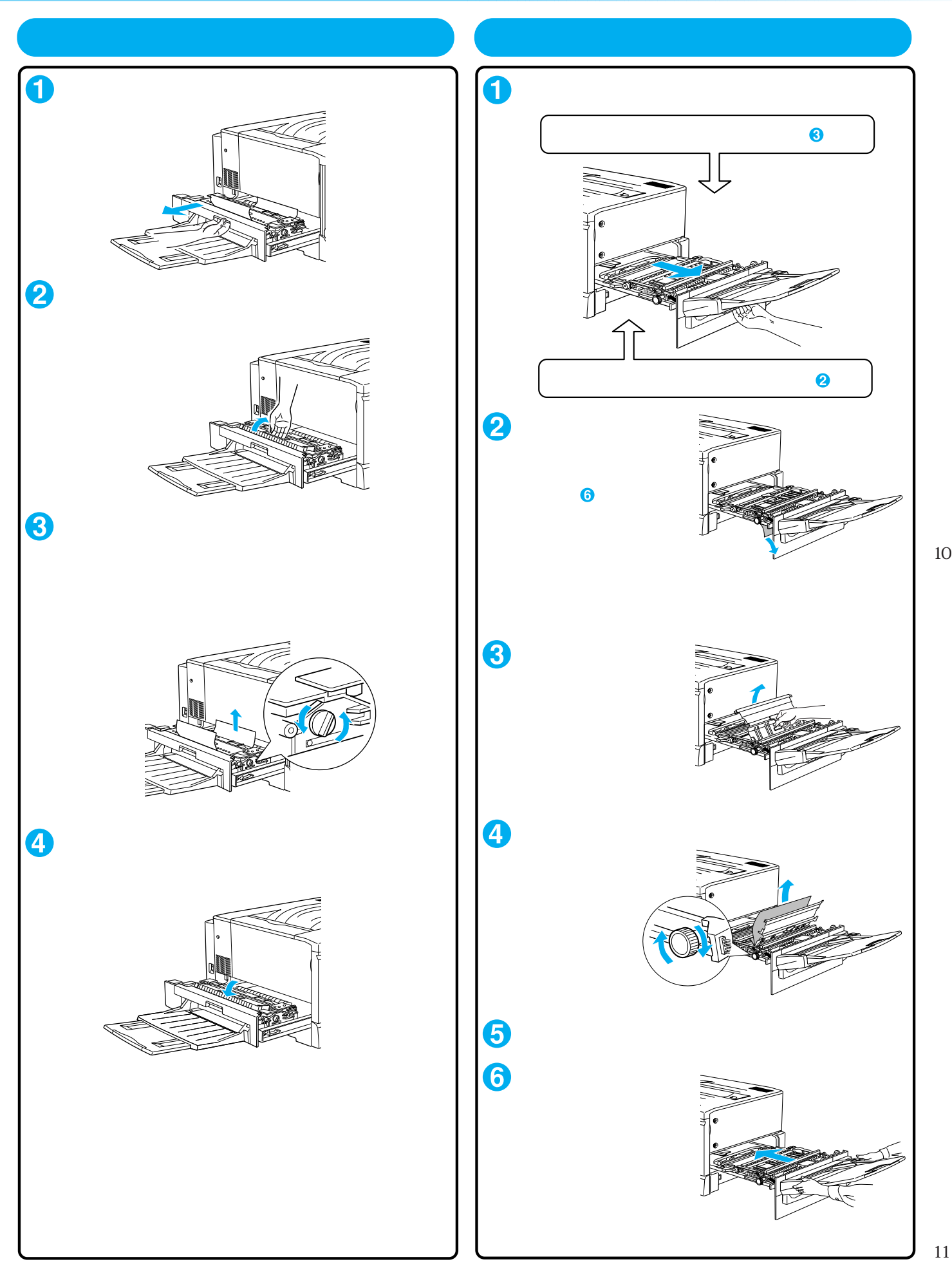

#### 用紙が詰まったときは

# 用紙のセット方法(普通紙)

• セットできる用紙量など用紙についての詳細は取扱説明書を参照してください。

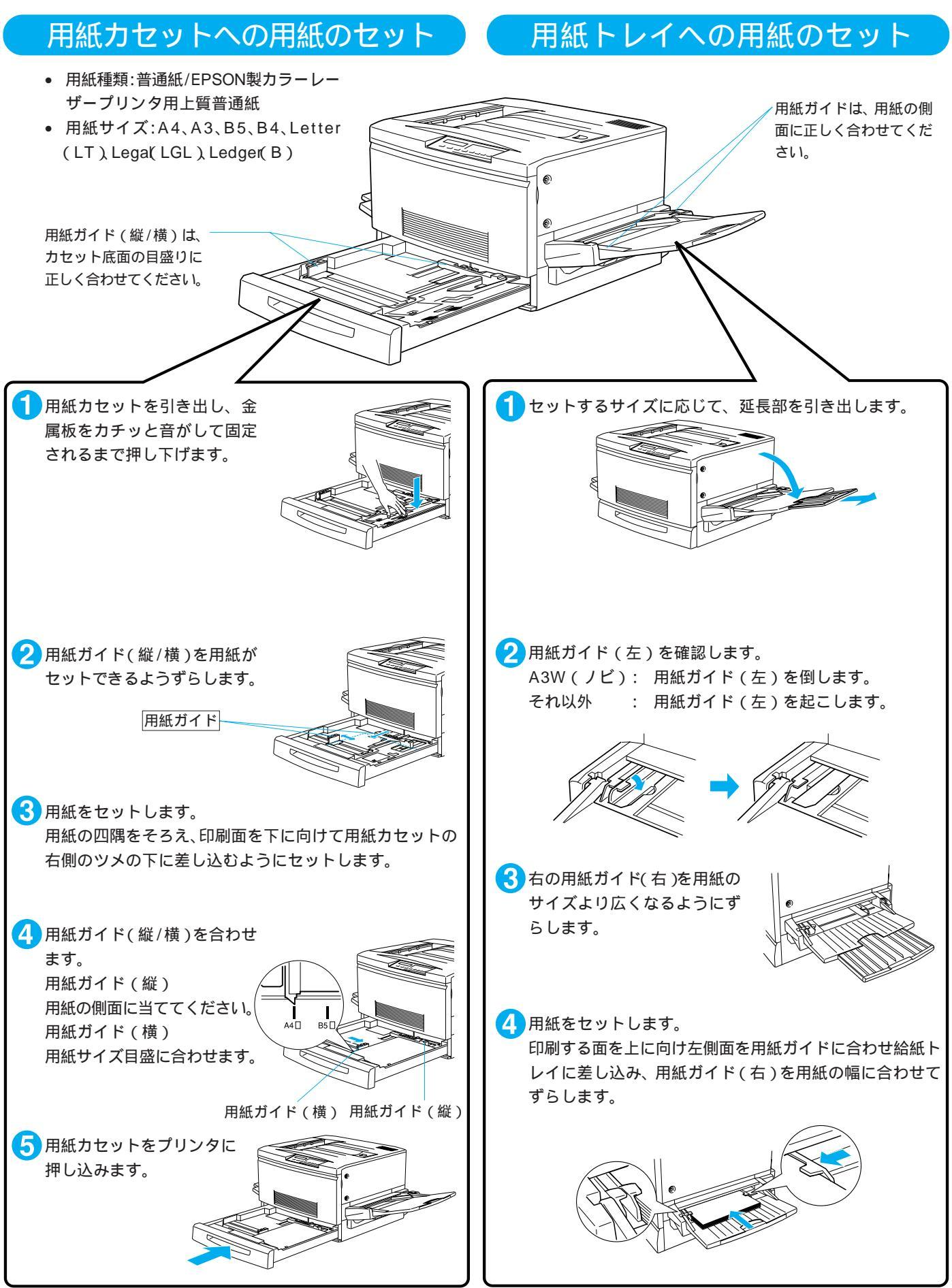

## 用紙のセット方法(特殊紙)

- ●ハガキ、封筒、ラベル紙、厚紙、カラーレーザープリンタ用 OHP シートは、すべて用紙トレイから給紙してください。
- •印刷する面を上に向けてセットしてください。
- 詳細につきましては、取扱説明書を参照してください。

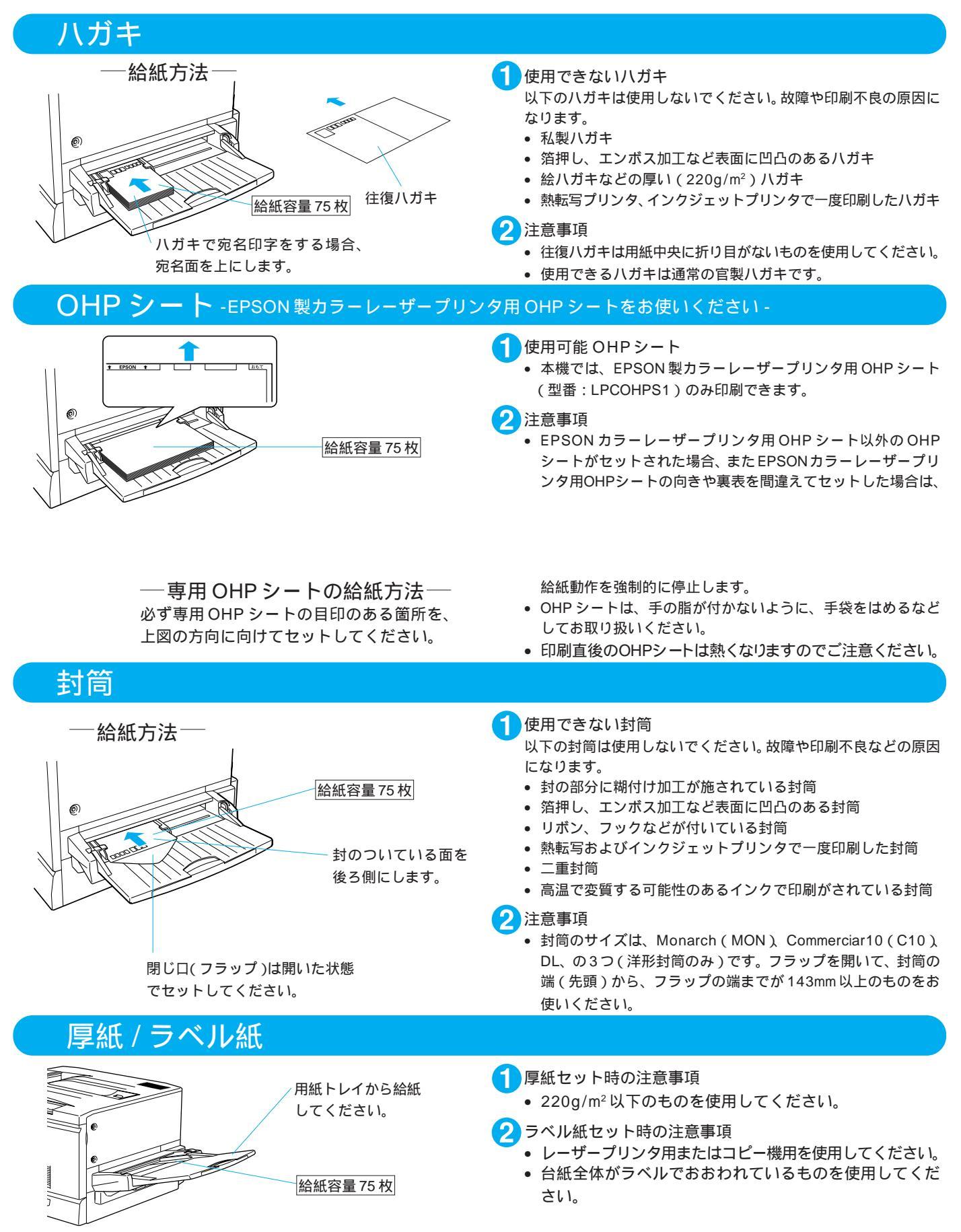